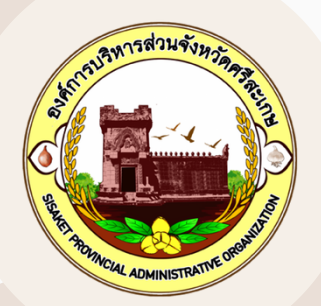

# องค์การบริหารส่วนจังหวัดศรีสะเกษ สำนักคลัง ฝ่ายพัฒนารายได้

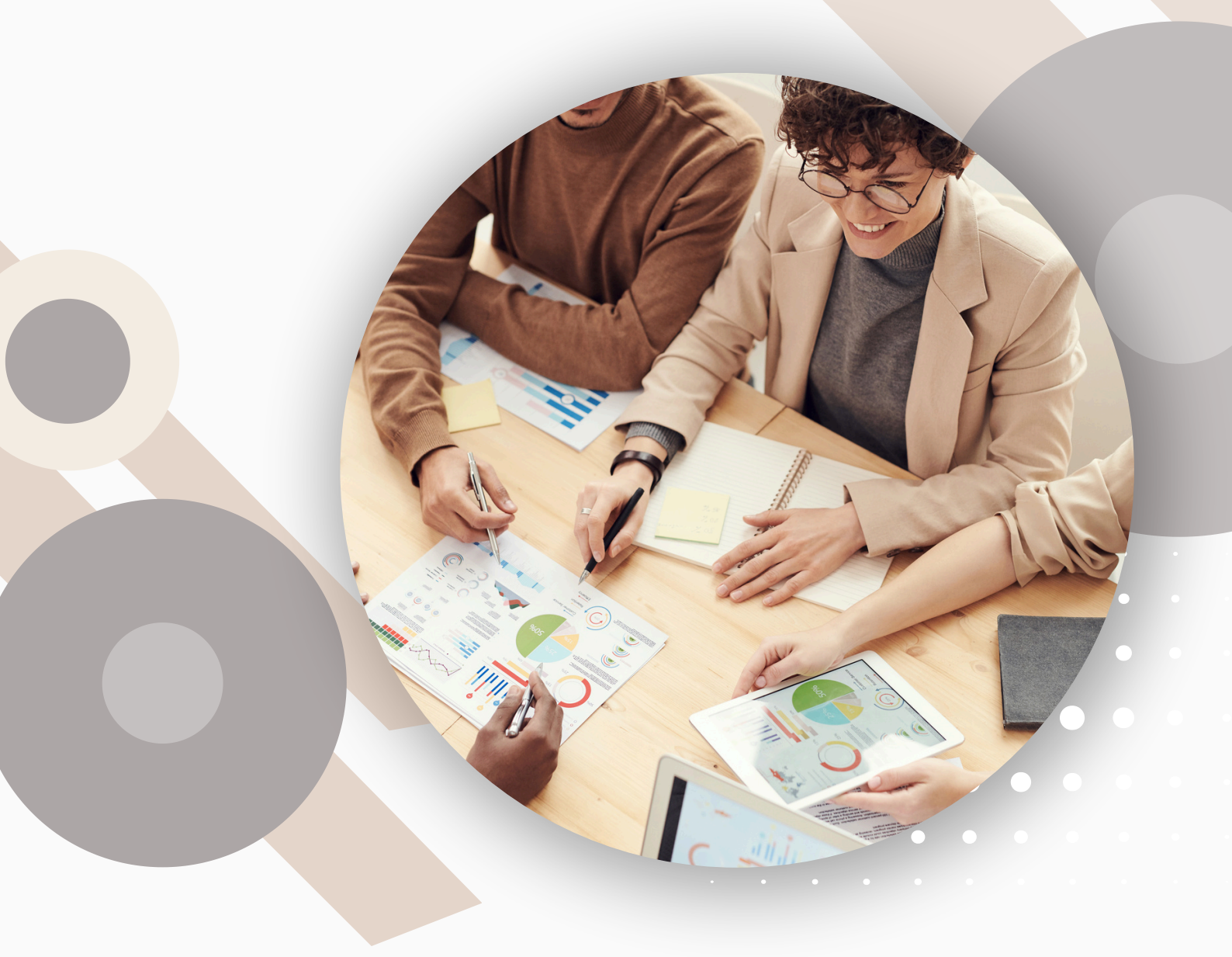

# คู่มือการใช้งาน ระบบจดทะเบียน สถานการค้าน้ำมัน/ก๊าซปิโตรเลียม ออนไลน์

# เริ่มต้นใช้งานระบบจดทะเบียน สถานการค้าน้ำมัน/ก๊าซปิโตรเลียม ออนไลน์

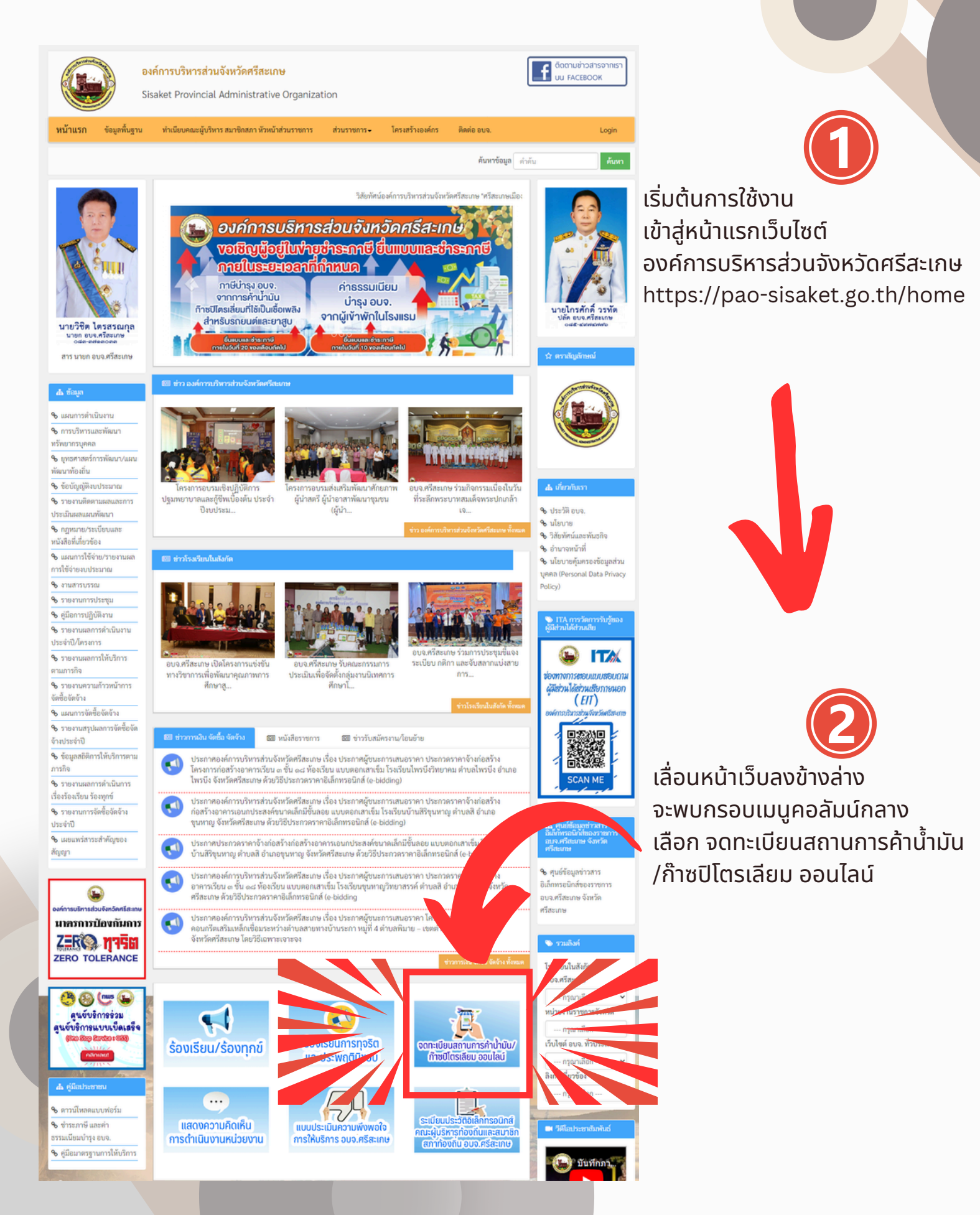

# เมื่อเข้ามาแล้ว จะพบกับแบบฟอร์มการขอจดทะเบียน สถานการค้าน้ำมัน/ก๊าซปิโตรเลียม ออนไลน์ ดังภาพ

|                                                                                                    |                                                                                                    | - A REAL                                                                                                    |                                                                                                    |                                                                |                                                                                                    |                                                      |
|----------------------------------------------------------------------------------------------------|----------------------------------------------------------------------------------------------------|----------------------------------------------------------------------------------------------------|----------------------------------------------------------------------------------------------------|----------------------------------------------------------------|----------------------------------------------------------------------------------------------------|------------------------------------------------------|
|                                                                                                    |                                                                                                    |                                                                                                    |                                                                                                    |                                                                | สำหรับเจ้าพ                                                                                                    | เน้กงาน                                              |
| ວນຈ. 01-1                                                                                                    |                                                                                                    |                                                                                                    | ทะเบีย                                                                                                    | ทะเบียนรับเลขที่                                               |                                                                                                    |                                                      |
|                                                                                                    | องคร                                                                                                    | ารบรหารสวนจงหวดศรสะเก                                                                                                    | 19                                                                                                    | วัน เดื                                                        | อน ปี ที่รับ                                                                                                    |                                                      |
|                                                                                                    | A.                                                                                                    | าขอจดทะเบยนสถานการคา                                                                                                    |                                                                                                    | เจ้าพา                                                         | มักงานผู้รับ                                                                                                    |                                                      |
| รียน นายกองค์การบริ                                                                                                    | รหารส่วนจังหวัดศรีสะ                                                                                                    | ะเกษ                                                                                                    |                                                                                                    |                                                                |                                                                                                    |                                                      |
|                                                                                                    |                                                                                                    | ผู้ประกอบ                                                                                                    | การ                                                                                                    |                                                                |                                                                                                    |                                                      |
| อผู้ประกอบการ :                                                                                                    |                                                                                                    |                                                                                                    |                                                                                                    |                                                                |                                                                                                    |                                                      |
| ลขประจำตัวผู้เสียภาษี                                                                                                    | มีอากร :                                                                                                    |                                                                                                    |                                                                                                    |                                                                |                                                                                                    |                                                      |
| ( ) บุคคลธรรมดา                                                                                                    | : บัตรประจำตัวประช                                                                                                    | าชนเลขที่ :                                                                                                    | ออกให้ ณ ที่ว่าการ                                                                                                    | อำเภอ/เขต                                                      | :                                                                                                    |                                                      |
| ( ) นิติบุคคล : เลข                                                                                                    | เทะเบียนนิติบุคคลที่ :                                                                                                    | เมื่อวันที่ :                                                                                                    | mm/dd/yyyy                                                                                                    | E                                                              | 3                                                                                                    |                                                      |
| lอยู่/ที่ตั้งสำนักงาน <b>เ</b>                                                                                                    | ลขที่ :                                                                                                    | ตรอก/ซอย :                                                                                                    | หมู่ที่                                                                                                    | 1                                                              | ານນ :                                                                                                    |                                                      |
| าบล/แขวง :                                                                                                    |                                                                                                    | อำเภอ/เขต :                                                                                                    |                                                                                                    | จังหวัด : 🕞                                                    | รีสะเกษ                                                                                                    |                                                      |
| หัสไปรษณีย์ :                                                                                                    | โทรศัพท์ :                                                                                                    | ອີເມລ໌ :                                                                                                    |                                                                                                    |                                                                |                                                                                                    |                                                      |
|                                                                                                    |                                                                                                    | สถานการ                                                                                                    | ค้า                                                                                                    |                                                                |                                                                                                    |                                                      |
| อสถานการค้า :                                                                                                    |                                                                                                    |                                                                                                    |                                                                                                    |                                                                |                                                                                                    |                                                      |
| เถานที่ตั้ง เลขที่ :                                                                                                    | ตรอก                                                                                                    | 1/ชอย :                                                                                                    | หมู่ที่ :                                                                                                    | ถน                                                             | u :                                                                                                    |                                                      |
|                                                                                                    |                                                                                                    |                                                                                                    |                                                                                                    |                                                                |                                                                                                    |                                                      |
| กบล/แขวง :                                                                                                    |                                                                                                    | อำเภอ/เขต :                                                                                                    |                                                                                                    | จังหวัด : 🕞                                                    | วีสะเกษ                                                                                                    |                                                      |
| กับล/แขวง :<br>หัสไปรษณีย์ :                                                                                                    | โทรศัพท์ :                                                                                                    | อำเภอ/เขต :                                                                                                    |                                                                                                    | จังหวัด : 🕞                                                    | วรีสะเกษ                                                                                                    |                                                      |
| ำบล/แขวง :<br>หัสไปรษณีย์ :                                                                                                    | โทรศัพท์ :                                                                                                    | อำเภอ/เขต :<br>เอกสารที่ยื่นพร้                                                                                                    | ้อมคำขอ                                                                                                    | จังหวัด : 🕞                                                    | ว็สะเทษ                                                                                                    | ]                                                    |
| ำบล/แขวง :<br>หัสไปรษณีย์ :<br>. สำเนาทะเบียนบ้าน                                                                                                    | โทรศัพท์ :<br>สำเนาบัตรประชาชน                                                                                                    | อำเภอ/เขต :<br>เอกสารที่ยื่นพร้<br>และสำเนาบัตรประจำตัวผู้เสีย                                                                                                    | ้อมคำขอ<br>ยภาษีอากรของผู้ประ                                                                                                    | จังหวัด : 🕞                                                    | จำนวน                                                                                                    | แผ่น                                                 |
| ำบล/แขวง :<br>หัสไปรษณีย์ :<br>. สำเนาทะเบียนบ้าน<br>. สำเนาทะเบียนบ้านข                                                                                                    | โทรศัพท์ :<br>สำเนาบัตรประชาชน<br>ของสถานการค้า                                                                                                    | อำเภอ/เขต :<br>เอกสารที่ยื่นพร้<br>และสำเนาบัตรประจำตัวผู้เสีย                                                                                                    | <mark>ข์มคำขอ</mark><br>ขภาษีอากรของผู้ประ                                                                                                 | จังหวัด :                                                      | <sup>รัสะเทษ</sup><br>จำนวน                                                                                         | แผ่น                                                 |
| ำบล/แขวง :<br>หัสไปรษณีย์ :<br>. สำเนาทะเบียนบ้าน<br>. สำเนาทะเบียนบ้าน<br>. แผนที่ที่ตั้งของสถาน                                                                                                    | โทรศัพท์ :<br>สำเนาบัตรประชาชน<br>ของสถานการค้า<br>มการค้า                                                                                                    | อำเภอ/เขต :<br>เอกสารที่ยื่นพร้<br>และสำเนาบัตรประจำตัวผู้เสีย                                                                                                    | <b>้อมคำขอ</b><br>ยภาษีอากรของผู้ประ                                                                                                    | จังหวัด :                                                      | จำนวน<br>จำนวน<br>จำนวน                                                                                             | แผ่น<br>แผ่น<br>แผ่น                                 |
| ำบล/แขวง :<br>หัสไปรษณีย์ :<br>. สำเนาทะเบียนบ้าน<br>. สำเนาทะเบียนบ้าน<br>. แผนที่ที่ตั้งของสถาน<br>. หลักฐานแสดงกรรม                                                                                                    | โทรศัพท์ :<br>สำเนาบัตรประชาชน<br>ของสถานการค้า<br>มการค้า<br>สิทธิ์ของสถานการค้า                                                                                                    | อำเภอ/เขต :<br>เอกสารที่ยื่นพร้<br>และสำเนาบัตรประจำตัวผู้เสีย<br>ที่จดทะเบียนหรือหนังสือยินย                                                                                                    | <i>เอมคำขอ</i><br>ยภาษีอากรของผู้ประ<br>อมให้ไข้สถานที่                                                                                    | จังหวัด :                                                      | จำนวน<br>จำนวน<br>จำนวน<br>จำนวน                                                                                    | แผ่น<br>แผ่น<br>แผ่น<br>แผ่น                         |
| ำบล/แขวง :<br>หัสไปรษณีย์ :<br>. สำเนาทะเบียนบ้าน<br>. แผนที่ที่ตั้งของสถาน<br>. หลักฐานแสดงกรรม<br>. สำเนาทะเบียนภาษีมุ                                                                                                    | โทรศัพท์ :<br>สำเนาบัตรประชาชน<br>ของสถานการค้า<br>มการค้า<br>สิทธิ์ของสถานการค้า<br>มูลค่าเพิ่ม (ถ้ามี)                                                                                                    | อำเภอ/เขต :<br>เอกสารที่ยื่นพร้<br>และสำเนาบัตรประจำตัวผู้เสีย<br>ที่จดทะเบียนหรือหนังสือยินย                                                                                                    | <i>เอมคำขอ</i><br>ยภาษีอากรของผู้ประ<br>อมให้ไข้สถานที่                                                                                    | จังหวัด :                                                      | จำนวน<br>จำนวน<br>จำนวน<br>จำนวน<br>จำนวน<br>จำนวน                                                                  | แผ่น<br>แผ่น<br>แผ่น<br>แผ่น<br>แผ่น                 |
| ำบล/แขวง :<br>หัสไปรษณีย์ :<br>. สำเนาทะเบียนบ้าน<br>. แผนที่ที่ตั้งของสถาน<br>. แผนที่ที่ตั้งของสถาน<br>. สำเนาทะเบียนภาษีมุ<br>. สำเนาทะเบียนภาษีมุ                                                                                                    | โทรศัพท์ :<br>สำเนาบัตรประชาชน<br>ของสถานการค้า<br>มการค้า<br>สิทธิ์ของสถานการค้า<br>มูลค่าเพิ่ม (ถ้ามี)<br>มของกระทรวงพาณิช                                                                                                    | ] อำเภอ/เขต :<br>เอกสารที่ยื่นพร้<br>และสำเนาบัตรประจำตัวผู้เสีย<br>ที่จดทะเบียนหรือหนังสือยินยะ<br>ย์ (ที่ออกให้ไม่เกิน 6 เดือน)                                                                                                    | <i>โอมคำขอ</i><br>ยภาษีอากรของผู้ประ<br>อมให้ไข้สถานที่                                                                                    | จังหวัด :                                                      | จำนวน<br>จำนวน<br>จำนวน<br>จำนวน<br>จำนวน<br>จำนวน                                                                  | แผ่น<br>แผ่น<br>แผ่น<br>แผ่น<br>แผ่น<br>แผ่น         |
| าบล/แขวง :<br>หัสไปรษณีย์ :<br>. สำเนาทะเบียนบ้าน<br>. สำเนาทะเบียนบ้าน<br>. แผนที่ที่ตั้งของสถาน<br>. หลักฐานแสดงกรรม<br>. สำเนาทะเบียนภาษีจุ<br>. สำเนาทะเบียนภาษีจุ<br>. สำเนาทนังสือรับรอง                                                                                                    | โทรศัพท์ :<br>สำเนาบัตรประชาชน<br>ของสถานการค้า<br>มการค้า<br>สิทธิ์ของสถานการค้า<br>มูลค่าเพิ่ม (ถ้ามี)<br>เของกระทรวงพาณิชเ<br>เละสำเนาบัตรประชา                                                                                 | อำเภอ/เขต :<br>เอกสารที่ยื่นพร้<br>และสำเนาบัตรประจำตัวผู้เสีย<br>ที่จดทะเบียนหรือหนังสือยินย<br>ย์ (ที่ออกให้ไม่เกิน 6 เดือน)<br>ชนของผู้รับมอบอำนาจ (กรณี                                                                                                    | <i>เอมคำขอ</i><br>ยภาษีอากรของผู้ประ<br>อมให้ไข้สถานที่<br>ที่มีการมอบอำนาจ)                                                               | จังหวัด :                                                      | จำนวน<br>จำนวน<br>จำนวน<br>จำนวน<br>จำนวน<br>จำนวน<br>จำนวน                                                         | แผ่น<br>แผ่น<br>แผ่น<br>แผ่น<br>แผ่น<br>แผ่น<br>แผ่น |
| <ul> <li>กบล/แขวง :</li> <li>หัสไปรษณีย์ :</li> <li>สำเนาทะเบียนบ้าน</li> <li>สำเนาทะเบียนบ้าน</li> <li>สำเนาทะเบียนบ้าน</li> <li>สำเนาทะเบียนภาษีมุ</li> <li>สำเนาทะเบียนภาษีมุ</li> <li>สำเนาทนังสือรับรอง</li> <li>หนังสือมอบอำนาจแ</li> <li>เอกสารที่ยื่นพร้อมคํ</li> </ul>                                                                                     | โทรศัพท์ :<br>สำเนาบัตรประชาชน<br>ของสถานการค้า<br>มกรค้า<br>สิทธิ์ของสถานการค้า<br>มูลค่าเพิ่ม (ถ้ามี)<br>เของกระทรวงพาณิชเ<br>เละสำเนาบัตรประชา<br>่าขอ (แนบได้หลายไฟ                                                            | อำเภอ/เขต :<br>เอกสารที่ยื่นพร้<br>และสำเนาบัตรประจำตัวผู้เสีย<br>ย์ (ที่ออกให้ไม่เกิน 6 เดือน)<br>ชนของผู้รับมอบอำนาจ (กรณี<br>ไล์ รวมกันไม่เกิน 20 เมกกะไบ                                                                                                    | ้อมคำขอ<br>ยภาษีอากรของผู้ประ<br>อมให้ไข้สถานที่<br>ที่มีการมอบอำนาจ)<br>ด์)                                                               | จังหวัด : 🔹                                                    | จำนวน<br>จำนวน<br>จำนวน<br>จำนวน<br>จำนวน<br>จำนวน<br>จำนวน                                                         | แผ่น<br>แผ่น<br>แผ่น<br>แผ่น<br>แผ่น<br>แผ่น         |
| <ul> <li>กบล/แขวง :</li> <li>หัสไปรษณีย์ :</li> <li>สำเนาทะเบียนบ้าน</li> <li>สำเนาทะเบียนบ้าน</li> <li>สำเนาทะเบียนบ้าน</li> <li>แผนที่ที่ตั้งของสถาน</li> <li>หลักฐานแสดงกรรม</li> <li>สำเนาทะเบียนภาษีมุ</li> <li>สำเนาทะเบียนภาษีมุ</li> <li>สำเนาทะเบียนภาษีมุ</li> <li>สำเนาทรั่งสือรับรอง</li> <li>หนังสือมอบอำนาจแ</li> <li>เอกสารที่ยื่นพร้อมคํ</li> </ul> | โทรศัพท์ :<br>สำเนาบัตรประชาชน<br>ของสถานการค้า<br>สุทธิ์ของสถานการค้า<br>มูลค่ำเพิ่ม (ถ้ามี)<br>เของกระทรวงพาณิชม<br>เละสำเนาบัตรประชา<br>่าขอ (แนบได้หลายไฟ<br>(เฉพา:                                                            | อำเภอ/เขต :<br>เอกสารที่ยื่นพร้<br>และสำเนาบัตรประจำตัวผู้เสีย<br>ที่จดทะเบียนหรือหนังสือยินย<br>ย์ (ที่ออกให้ไม่เกิน 6 เดือน)<br>ชนของผู้รับมอบอำนาจ (กรณี<br>ไล์ รวมกันไม่เกิน 20 เมกกะไบ<br>ะไฟล์ชนิด pdf, doc, docx, xls ,xlsx                                 | ร์อมคำขอ<br>ยภาษีอากรของผู้ประ<br>อมให้ไข้สถานที่<br>ที่มีการมอบอำนาจ)<br>ด์)<br>, jpg. jpeg, png, rar, zi                                 | จังหวัด : 🔹<br>ะกอบการ<br>(Choose<br>p เท่านั้น)               | จำนวน<br>จำนวน<br>จำนวน<br>จำนวน<br>จำนวน<br>จำนวน<br>จำนวน                                                         | แผ่น<br>แผ่น<br>แผ่น<br>แผ่น<br>แผ่น<br>แผ่น         |
| <ul> <li>กบล/แขวง :</li> <li>หัสไปรษณีย์ :</li> <li>สำเนาทะเบียนบ้าน</li> <li>สำเนาทะเบียนบ้าน</li> <li>สำเนาทะเบียนบ้าน</li> <li>แผนที่ที่ตั้งของสถาน</li> <li>หลักฐานแสดงกรรม</li> <li>สำเนาทะเบียนภาษีมู</li> <li>สำเนาทะเบียนภาษีมู</li> <li>สำเนาทรังสือรับรอง</li> <li>หนังสือมอบอำนาจแ</li> <li>เอกสารที่ยื่นพร้อมคํ</li> <li>ข้าพเจ้ารับรอง</li> </ul>      | โทรศัพท์ :<br>สำเนาบัตรประชาชน<br>ของสถานการค้า<br>มการค้า<br>สิทธิ์ของสถานการค้า<br>มูลค่าเพิ่ม (ถ้ามี)<br>เของกระทรวงพาณิชเ<br>เละสำเนาบัตรประชา<br>เละสำเนาบัตรประชา<br>ว่าขอ (แนบได้หลายไฟ<br>(เฉพา<br>งว่ารายการข้างต้นที่ยื่ | อำเภอ/เขต :<br>เอกสารที่ยื่นพร้<br>และสำเนาบัตรประจำตัวผู้เสีย<br>ที่จดทะเบียนหรือหนังสือยินยะ<br>ย์ (ที่ออกให้ไม่เกิน 6 เดือน)<br>ชนของผู้รับมอบอำนาจ (กรณี<br>ไล์ รวมกันไม่เกิน 20 เมกกะไบ<br>ะไฟล์ชนิด pdf, doc, docx, xls ,xlsx<br>นมานี้ถูกต้องตามความเป็นจรี | ร้อมคำขอ<br>ยภาษีอากรของผู้ประ<br>อมให้ไข้สถานที่<br>ที่มีการมอบอำนาจ)<br>ต์)<br>, jpg. jpeg. png. rar, zi                                 | จังหวัด :<br>ะกอบการ<br>( <u>Choose</u>                        | จำนวน<br>จำนวน<br>จำนวน<br>จำนวน<br>จำนวน<br>จำนวน<br>จำนวน                                                         | แผ่น<br>แผ่น<br>แผ่น<br>แผ่น<br>แผ่น<br>แผ่น         |
| <ul> <li>กบล/แขวง :</li> <li>หัสไปรษณีย์ :</li> <li>สำเนาทะเบียนบ้าน</li> <li>สำเนาทะเบียนบ้าน</li> <li>สำเนาทะเบียนบ้าน</li> <li>สำเนาทะเบียนบ้าน</li> <li>สำเนาทะเบียนภาษีมุ</li> <li>สำเนาทะเบียนภาษีมุ</li> <li>สำเนาทะเบียนภาษีมุ</li> <li>สำเนาทรังสือรับรอง</li> <li>หมังสือมอบอำนาจแ</li> <li>เอกสารที่ยื่นพร้อมคำ</li> </ul>                               | โทรศัพท์ :<br>สำเนาบัตรประชาชน<br>ของสถานการค้า<br>มารค้า<br>สิทธิ์ของสถานการค้า<br>มูลค่าเพิ่ม (ถ้ามี)<br>เของกระทรวงพาณิช<br>เละสำเนาบัตรประชา<br>เวขอ (แนบได้หลายไฟ<br>(เฉพา<br>งว่ารายการข้างต้นที่ยื่<br>(ลงชื่อ)             | อำเภอ/เขต :<br>เอกสารที่ยื่นพร้<br>และสำเนาบัตรประจำตัวผู้เสีย<br>ที่จดทะเบียนหรือหนังสือยินยะ<br>ย์ (ที่ออกให้ไม่เกิน 6 เดือน)<br>ชนของผู้รับมอบอำนาจ (กรณี<br>ไล้ รวมกันไม่เกิน 20 เมกกะไบ<br>ะไฟล์ชนิค pdf, doc, docx, xls ,xlsx<br>นมานี้ถูกต้องตามความเป็นจริ | ร้อมคำขอ<br>ยภาษีอากรของผู้ประ<br>อมให้ไข้สถานที่<br>ที่มีการมอบอำนาจ)<br>ด์)<br>(, jpg, jpeg, png, rar, zi<br>จังทุกประการ                | จังหวัด :<br>ะกอบการ<br>(Choose<br>p เท่านั้น)<br>อบการ/ผู้รับ | รัสะเทษ<br>จำนวน<br>จำนวน<br>จำนวน<br>จำนวน<br>จำนวน<br>จำนวน<br>จำนวน<br>อำนวน<br>อำนวน<br>อำนวน<br>อำนวน<br>อำนวน | แผ่น<br>แผ่น<br>แผ่น<br>แผ่น<br>แผ่น<br>แผ่น         |
| <ul> <li>กบล/แขวง :</li> <li>หัสไปรษณีย์ :</li> <li>สำเนาทะเบียนบ้าน</li> <li>สำเนาทะเบียนบ้าน</li> <li>สำเนาทะเบียนบ้าน</li> <li>สำเนาทะเบียนบ้าน</li> <li>สำเนาทะเบียนภาษีมุ</li> <li>สำเนาทะเบียนภาษีมุ</li> <li>สำเนาทะเบียนภาษีมุ</li> <li>สำเนาทรังสือรับรอง</li> <li>หนังสือมอบอำนาจแ</li> <li>เอกสารที่ยื่นพร้อมค่</li> <li>ข้าพเจ้ารับรอง</li> </ul>       | โทรศัพท์ :<br>สำเนาบัตรประชาชน<br>ของสถานการค้า<br>มารค้า<br>สิทธิ์ของสถานการค้า<br>มูลค่าเพิ่ม (ถ้ามี)<br>ของกระทรวงพาณิช<br>เละสำเนาบัตรประชา<br>ไาขอ (แนบได้หลายไฟ<br>(เฉพา<br>งว่ารายการข้างต้นที่ยื่<br>(ลงชื่อ)              | อำเภอ/เขต :<br>เอกสารที่ยื่นพร้<br>และสำเนาบัตรประจำตัวผู้เสีย<br>ที่จดทะเบียนหรือหนังสือยินยา<br>ย์ (ที่ออกให้ไม่เกิน 6 เดือน)<br>ชนของผู้รับมอบอำนาจ (กรณี<br>ไล้ รวมกันไม่เกิน 20 เมกกะไบ<br>ะไฟล์ชนิค pdf, doc, docx, xls ,xlsx<br>นมานี้ถูกต้องตามความเป็นจริ | ร้อมคำขอ<br>ยภาษีอากรของผู้ประ<br>อมให้ไซ้สถานที่<br>ที่มีการมอบอำนาจ)<br>ด์)<br>(, jpg, jpeg, png, rar, zi<br>เงทุกประการ<br>ผู้ประกา<br> | จังหวัด :<br>ะกอบการ<br>(Choose<br>p เก่านั้น)<br>อบการ/ผู้รับ | รัสะเทษ<br>จำนวน<br>จำนวน<br>จำนวน<br>จำนวน<br>จำนวน<br>จำนวน<br>จำนวน<br>อำนวน                                     | แผ่น<br>แผ่น<br>แผ่น<br>แผ่น<br>แผ่น<br>แผ่น         |

หมายเหตุ จัดส่งเอกสารใบจดทะเบียนสถานการค้าฯ ทางไปรษณีย์และอีเมล์ของผู้ประกอบการตามที่ได้แจ้งไว้

# ุการกรอกแบบฟอร์มการขอจดทะเบียน ส<sub>ถานการค้าน้ำมัน/ก๊าซปิโตรเลียม ออนไลน์</sub>

# 4.<mark>1 กรอกข้อมูลส่วนตัวของผู้จดทะเบียน</mark>

| <b>ตัวอย่าง</b><br><sub>อบจ. 01-1</sub>                                                                                                    |                                                                        | สำหรับเจ้าพนักงาน<br>ทะเบียนรับเลขที่<br>วัน เดือน ปี ที่รับ |  |
|----------------------------------------------------------------------------------------------------|------------------------------------------------------------------------|--------------------------------------------------------------|--|
|                                                                                                    | องค์การบริหารส่วนจังหวัดศรีสะเกษ                                       |                                                              |  |
|                                                                                                    | คำขอจดทะเบียนสถานการค้า                                                | เจ้าพนักงานผู้รับ                                            |  |
| รียน นายกองค์การบริหารส่                                                                                                    | วนจังหวัดศรีสะเกษ                                                      |                                                              |  |
|                                                                                                    | ผู้ประกอบการ                                                           |                                                              |  |
| อผู้ประกอบการ : นาย                                                                                                    | พลังงาน ท้องถิ่น                                                       |                                                              |  |
| ลขประจำตัวผู้เสียภาษีอากร                                                                                                    | 1-2233-44556-78-9                                                      |                                                              |  |
|                                                                                                    | ประจำตัวประชาชนเลขที่ : ออกให้ ณ ที่ว่าการ                             | อำเภอ/เขต :                                                  |  |
| ( ) บุคคลธรรมดา : บัตรเ                                                                                                    |                                                                        |                                                              |  |
| <ul> <li>( ) บุคคลธรรมดา : บัตรง</li> <li>( ) นิติบุคคล : เลขทะเบีย</li> </ul>                                                                      | มนนิติบุคคลที่ :เมื่อวันที่ :mm/dd/yyyy                                |                                                              |  |
| <ul> <li>( ) บุคคลธรรมดา : บัตรา</li> <li>( ) นิติบุคคล : เลขทะเบีย</li> <li>( ) นิติบุคคล : เลขทะเบีย</li> <li>( ) นิติบุคคล : เลขที่ :</li> </ul> | มนนิติบุคคลที่ : เมื่อวันที่ : mm/dd/yyyy<br>99 ตรอก/ซอย : _ หมู่ที่ _ | ານນ: ວຸບລ                                                    |  |

## 4.2 กรอกข้อมูลสถานประกอบการ

|                               | สถานการค้า               |                      |           |
|-------------------------------|--------------------------|----------------------|-----------|
| ชื่อสถานการค้า : ปั๊มน้ำมันปะ | ระหยัดดี                 |                      |           |
| สถานที่ตั้ง เลขที่ : 88       | ตรอก/ชอย :หมู่           | เที่ : 9 ถนน : ศรีส  | ะเกษ-อุบล |
| ตำบล/แขวง : โพธิ์             | อำเภอ/เขต : เมืองศรีสะเก | ป จังหวัด : ศรีสะเกษ |           |
| รหัสไปรษณีย์ : 33000 โก       | ทรศัพท์ : 098-765-4321   |                      |           |

#### 4.3 ตรวจสอบและอัพโหลดเอกสา<mark>รประ</mark>กอบ

| เอกสารที่ยื่นพร้อมคำขอ                                                                                          |          |      |  |  |
|----------------------------------------------------------------------------------------------------|----------|------|--|--|
| 1. สำเนาทะเบียนบ้าน สำเนาบัตรประชาชน และสำเนาบัตรประจำตัวผู้เสียภาษีอากรของผู้ประกอบการ                         | ຈຳນວນ    | แผ่น |  |  |
| 2. สำเนาทะเบียนบ้านของสถานการค้า                                                                                | จำนวน    | ແຜ່ນ |  |  |
| 3. แผนที่ที่ตั้งของสถานการค้า                                                                                   | จำนวน    | แผ่น |  |  |
| 4. หลักฐานแสดงกรรมสิทธิ์ของสถานการค้าที่จดทะเบียนหรือหนังสือยินขอมให้ใช้สถานที่                                 | จำนวน    | แผ่น |  |  |
| 5. สำเนาทะเบียนภาษีมูลค่าเพิ่ม (ถ้ามี)                                                                          | จำนวน    | แผ่น |  |  |
| <ol> <li>สำเนาหนังสือรับรองของกระทรวงพาณิชย์ (ที่ออกให้ไม่เกิน 6 เดือน)</li> </ol>                              | จำนวน    | แผ่น |  |  |
| 7. หนังสือมอบอำนาจและสำเนาบัตรประชาชนของผู้รับมอบอำนาจ (กรณีที่มีการมอบอำนาจ)                                   | จำนวน    | แผ่น |  |  |
| 8. เอกสารที่ยื่นพร้อมคำขอ (แนบได้หลายไฟล์ รวมกันไม่เกิน 20 เมกกะไบต์)                                           | se Files |      |  |  |
| (เฉพาะไฟล์ชนิค pdf, doc, docx, xls ,xlsx, jpg, jpeg, png, rar, zip เท่านั้น)                                    |          |      |  |  |
| the second second second second second second second second second second second second second second second se |          |      |  |  |

## ตรวจสอบเอกสารที่ต้องใช้ และกดปุ่ม Choose Files

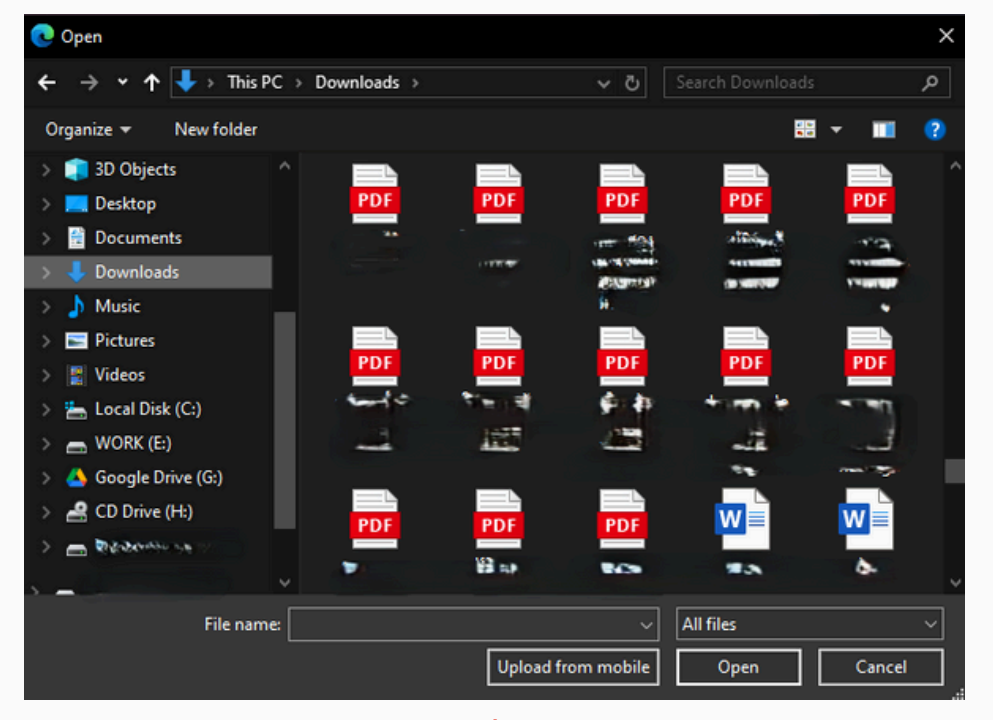

## 4.4 เลือกอัพโหลดเอกสารประกอบ

## เลือกไฟล์เอกสารที่ต้องการอัพโหลด

้ (หากต้องการเลือกทีละหลายไฟล์ ให้กดปุ่ม Ctrl ค้างไว้ แล้วคลิกซ้ายเลือกไฟล์ที่ต้องการอัพโหลดทั้งหมด)

ที่ยื่นมานี้ถูกต้องตามความเป็นจริงทุกประการ

| ผู้บ |  |
|------|--|
| )    |  |
|      |  |

บจดทะเบียนสถานการค้าฯ ทางไปรษณีย์และอีเ

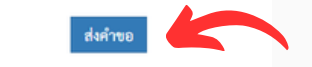

4.5 เมื่อตรวจสอบและอัพโหลดเอกสารเสร็จเรียบร้อยแล้ว กดปุ่มส่งคำขอ คำขอและเอกสารประกอบของท่าน จะถูกส่ง ไปยังเจ้าหน้าที่ผู้รับผิดชอบเพื่อดำเนินการจัดทำและจดทะเบียน สถานการค้าจากการค้าน้ำมันของท่าน เมื่อเสร็จสิ้นเรียบร้อย เอกสารจะถูกจัดส่งไปหาท่านทางไปรษณีย์และอีเมล์ที่ให้ไว้